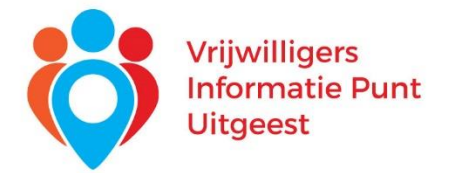

## Handleiding werking vacaturebank voor vrijwilligers

Op www.vrijwilligerswerkuitgeest.nl

• Klikt u op rode knop 'Vacaturebank'

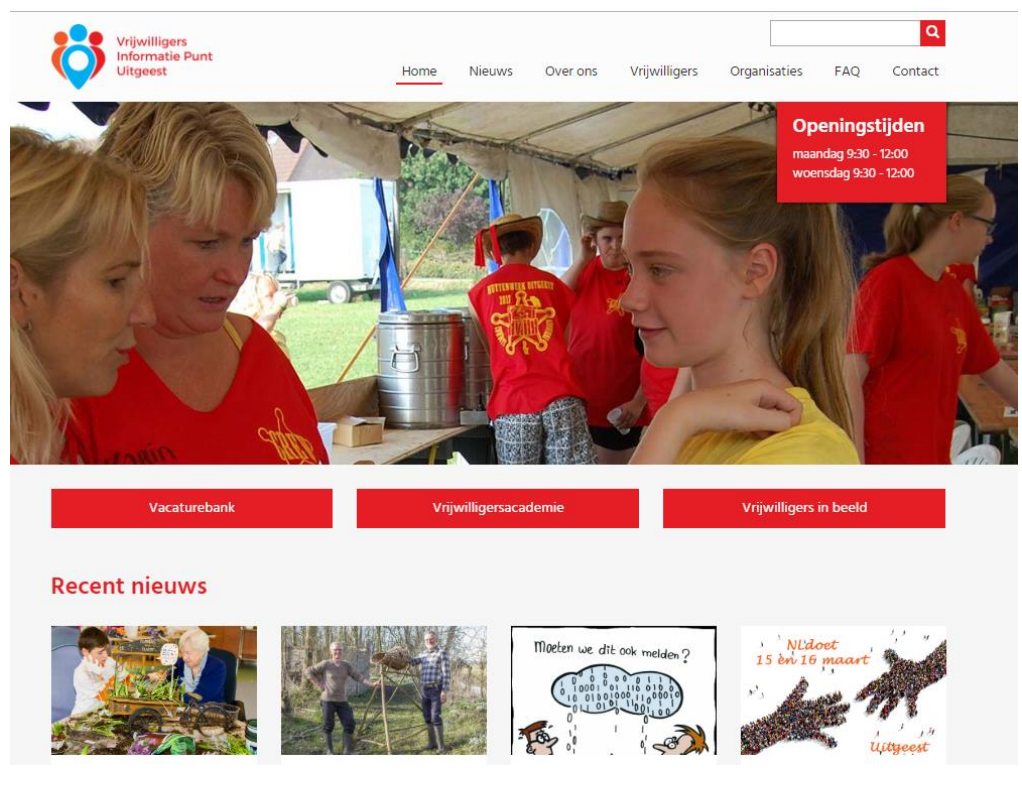

• Klikt u daarna op blauwe blok 'aanmelden als vrijwilliger'

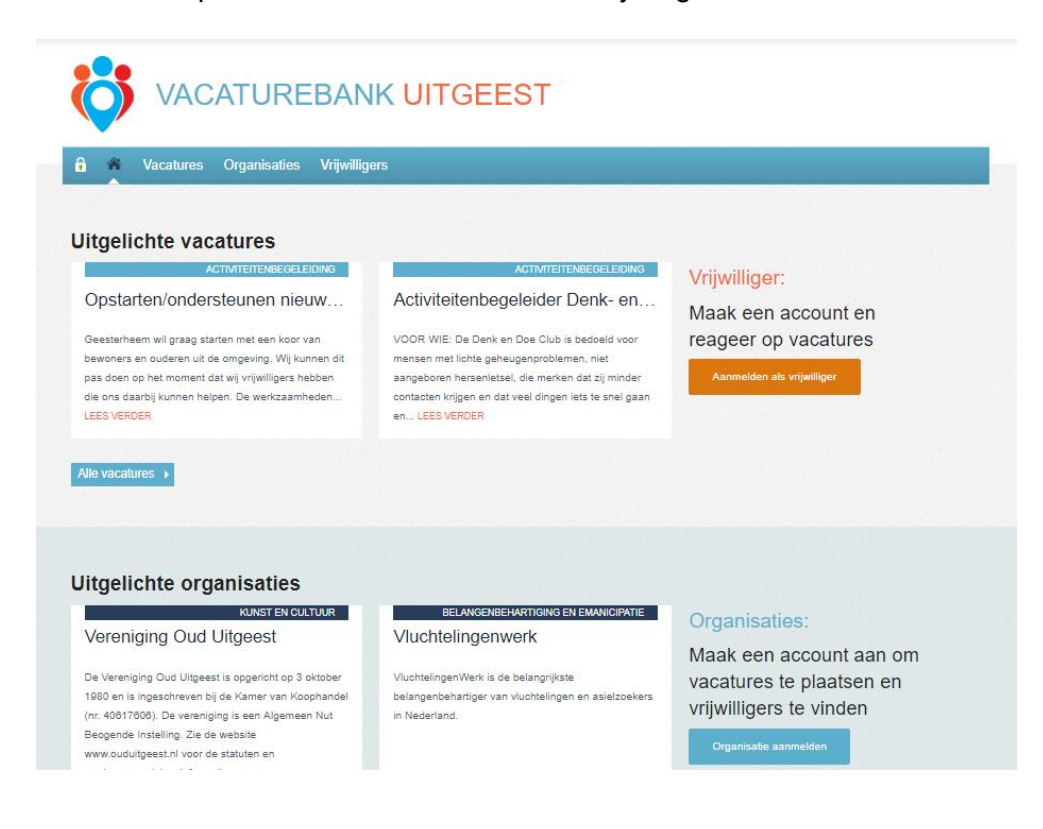

- Er verschijnt een aanmeldingsformulier waar u meteen een wachtwoord maakt en uw profiel invult. Als u dat wilt kunt u uw profiel zichtbaar maken voor geregistreerde organisaties. Zij kunnen dan, via het VIP, contact met u opnemen. Indien u dat wilt kunt u ook een foto van uzelf plaatsen.
- Uw e-mailadres en het gekozen wachtwoord kunt u voortaan gebruiken om in te loggen.

## Als u ingelogd bent kunt u kiezen voor:

• *MIJN PROFIEL* Hier kunt u uw profiel bekijken en/of aanpassen.

| A Vacatures Organisaties             |
|--------------------------------------|
| Mijn profiel Inloggegevens Uitloggen |
| Bekijken Bewerken                    |

- *INLOGGEGEVENS* hier kunt u uw inloggegevens aanpassen en eventueel uw account verwijderen.
- VACATURES hier kunt u zoeken naar vacatures die bij u passen. U kunt zoeken op: sector, soort werk, duur, doelgroep of op woorden.

| Filter op sector, soort werk, duur, doelgroep of zoek op woorden.         SECTOR       SOORT ACTIVITEIT       DUUR         Alle sectoren       Alle activiteiten       Geen voorkeur         DOELGROEP       GESCHIKT VOOR JONGEREN (< 18 jaar)?       Zoek op woorden in de omschrijving         Alle doelgroepen       Geen voorkeur       Voer een zoekterm in         TOON VACATURES | A Vacatures Organisaties                                                                                                    |                          |                      |
|----------------------------------------------------------------------------------------------------|----------------------------------------------------------------------------------------------------|--------------------------|----------------------|
| SECTOR SOORT ACTIVITEIT DUUR<br>Alle sectoren · Alle activiteiten · Geen voorkeur<br>DOELGROEP GESCHIKT VOOR JONGEREN (< 18 jaar)? Zoek op woorden in de omschrijving<br>Alle doelgroepen · Geen voorkeur · Voer een zoekterm in<br>TOON VACATURES                                                                                                    | Filter op sector, soort werk, duur, doelg                                                                                                    | roep of zoek op woorden. |                      |
| SECTOR     SOORT ACTIVITEIT     DUUR       Alle sectoren     Alle activiteiten     Geen voorkeur       DOELGROEP     CESCHIKT VOOR JONGEREN (< 18 jaar)?     Zoek op woorden in de omschrijving       Alle doelgroepen     Geen voorkeur     Voer een zoekterm in                                                                                                    |                                                                                                    |                          |                      |
| Alle sectoren · Geen voorkeur<br>DOELGROEP GESCHIKT VOOR JONGEREN (< 18 jaar)? Zoek op woorden in de omschrijving<br>Alle doelgroepen · Geen voorkeur · Voer een zoekterm in<br>TOON VACATURES                                                                                                    | SECTOR                                                                                                    | SOORI ACTIVITEIT         |                      |
| DOELGROEP       GESCHIKT VOOR JONGEREN (< 18 jaar)?                                                                                                    | Alle sectoren •                                                                                                    | Alle activiteiten        | Geen voorkeur        |
| Alle doelgroepen • Geen voorkeur • Voer een zoekterm in TOON VACATURES ACTIVITEITENBEGELEIDING Krant voorlezen en koffie vrijwilli                                                                                                    |                                                                                                    |                          |                      |
| TOON VACATURES                                                                                                    | Alle doelgroepen .                                                                                                    | Geen voorkeur            | Voer een zoekterm in |
| ACTIVITETTENBEGELEIDING<br>Krant voorlezen en koffie vrijwilli                                                                                                    |                                                                                                    |                          |                      |
| ACTIVITEITENBEGELEIDING<br>Krant voorlezen en koffie vrijwilli                                                                                                    |                                                                                                    |                          |                      |
| Activitemenaeceleidino<br>Krant voorlezen en koffie vrijwilli                                                                                                    |                                                                                                    | TOON VACATURES           |                      |
| Activiterrensegeleiding<br>Krant voorlezen en koffie vrijwilli                                                                                                    |                                                                                                    |                          |                      |
| Krant voorlezen en koffie vrijwilli…                                                                                                    |                                                                                                    | V                        |                      |
|                                                                                                    | ACTIVITEITENBEGELEIDING                                                                                                    | $\sim$                   |                      |
| s morgens even samen de krant doornemen met                                                                                                    | ACTIVITEITENBEGELEIDING<br>Krant voorlezen en koffie vrijwilli                                                                                                   |                          |                      |
| s morgens even samen de krant doornemen met<br>een gezellig bakkie koffie is goed beginnen! Het                                                                                                    | Activiteitensegeleiding<br>Krant voorlezen en koffie vrijwilli                                                                                                   |                          |                      |
| jesprek dat daaruit voortkomt is voor onze                                                                                                    | ACTIVITETTENBEGELEIDING<br>Krant voorlezen en koffie vrijwilli<br>s morgens even samen de krant doornemen met<br>en gezeilig bakkie koffie is goed beginnen! Het |                          |                      |

Klikt u op het slotje aan de linkerkant, dan komt u weer op uw profiel.

• ORGANISATIES hier kunt u zoeken naar de organisaties die vrijwilligers zoeken. U kunt zoeken op sector, doelgroep, of zoek op woorden. Per organisatie kunt u zien voor welke vacatures zij vrijwilligers zoeken.

| SECTOR                              | DOELGROEP                                                              | Zoek op woorden in de omschrijving |
|-------------------------------------|------------------------------------------------------------------------|------------------------------------|
| Alle sectoren •                     | Alle doelgroepen -                                                     | Voer een zoekterm in               |
|                                     | TOON ORGANISATIES                                                      |                                    |
|                                     | $\vee$                                                                 |                                    |
| INFORMATIE EN ADVIES                | ZORG EN MAATSCHAPPELIJKE DIENSTVERLENING                               |                                    |
|                                     | -                                                                      |                                    |
| Vrijwilligers Informatie Punt Uitg… | ViVa! Zorggroep                                                        |                                    |
| Vrijwilligers Informatie Punt Uitg… | ViVa! Zorggroep ViVa! Zorggroep biedt als betrouwbare zorgverlener eer | 1                                  |

Klikt u op het slotje aan de linkerkant, dan komt u weer op uw profiel.

## Bent u geïnteresseerd in een vacature?

- Klikt u onderaan de desbetreffende vacature op de oranje knop "Regeer op deze vacature".
- Er verschijnt een formulier waar u gegevens al op in zijn gevuld. U kunt nog een berichtje meesturen en daarna uw reactie versturen (klik op groene blok)
- Binnen 3 werkdagen neemt een van de medewerkers per mail of telefoon contact met u op en ontvangt u de contactgegevens van desbetreffende vacature en organisatie.
- U neemt dan zelf contact op voor een kennismakingsgesprek.